# Mitarbeitermassage

#### 21. Januar 2015

### Inhaltsverzeichnis

| 1 | Anmelden im Portal Mitarbeitermassage | 1 |
|---|---------------------------------------|---|
| 2 | Termin buchen                         | 3 |
| 3 | Termin/Buchung stornieren             | 6 |

# 1 Anmelden im Portal Mitarbeitermassage

Öffen Sie die URL https://elearning.ovgu.de/course/view.php?id=395 in Ihrem Webbrowser. Zum Anmelden klicken Sie bitte auf den OVGU-Button (siehe Abbildung 1).

| 🌈 🏠 E-Learning OvGU: Hie 🗙 📜                    |                                                                                                    |
|-------------------------------------------------|----------------------------------------------------------------------------------------------------|
| 🔶 😂 💊 https://elearning.ovgu.de/login/index.php | ☆ =                                                                                                    |
| OTO VON GUERICKE<br>UNIVERSITÄT<br>MAGDEBURG    |                                                                                                    |
| E-Learning OvGU Deutsch (de) -                  | Sie sind nicht angemeldet.                                                                                     |
| STARTSEITE / HIER KÖNNEN SIE SICH EINLOGGEN     |                                                                                                    |
| OVGU LOGIN                                      | Login                                                                                                    |
| OVGU                                            | Anmeldename                                                                                                    |
| Passwort vergessen?                             | Kennwort                                                                                                    |
|                                                 | Anmeldenamen merken                                                                                            |
|                                                 | Login                                                                                                    |
|                                                 | Anmeldename oder Kennwort vergessen?                                                                           |
|                                                 | Cookies müssen aktiviert sein! 💮                                                                               |
|                                                 | the second second second second second second second second second second second second second second second s |
|                                                 |                                                                                                    |
|                                                 |                                                                                                    |
|                                                 |                                                                                                    |
|                                                 |                                                                                                    |

Abbildung 1: Login

| ♥ OVGU Shibboleth Wel × ►<br>♦ ♥ ♥ ■ https://idp.uni-magdeburg.de/discovery/DS?entityID=https%3A%2F%2Felearning.ovgu.de                                                                                                    | %2Fshibboleth&retum=https%3A%2F%2Felearning.ovgu. 👷 🚍                                                                                                    |
|----------------------------------------------------------------------------------------------------|----------------------------------------------------------------------------------------------------|
| OTTO VON GUERICKE<br>UNIVERSITÄT<br>MAGDEBURG<br>SHIBBOLETH AN OVGU HILFE                                                                                                    |                                                                                                    |
| Zentraler Anmeldedienst (Single Sign-On) der OVGU :: Shibboleth Discovery<br>Service<br>Bitte speichern Sie diesen Seitenlink NICHT als Lesezeichen (Bookmark).<br>Wählen Sie bitte Ihre Organisation aus folgender Liste:<br>OVGU (außer Medizinische Fakultät)<br>Medizin-Studierende wählen bitte auch OvCU aus. | Shibboleth.<br><b>During the second second secon</b> |
| Die universale Anmeldung mit Shibboleth ermöglicht die authentifizierte Nutzung von Diensten an der OvGU.<br>Können verschiedere vertrauerswürdige Einrichtungen eingebunden werden. Deshalb müssen Sie vor der An<br>Ihre Organisation auswählen. Vielen Dank für Ihr Verständnis.                                 | . Dabei<br>meldung                                                                                                    |
|                                                                                                    |                                                                                                    |

Abbildung 2: Zentraler Anmeldedienst – Shibboleth

Als OVGU-Mitarbeiter klicken Sie bei "Zentraler Anmeldedienst" auf den "Select"-Button (siehe Abbildung 2). Geben Sie Ihren OVGU-Usernamen und Ihr OVGU-Passwort ein klicken Sie auf "Login" (siehe Abbildung 3).

| 🖉 🔮 OVGU Shibboleth Ider 🗴 📜                                                                                                    |                                                                                                    |     |
|----------------------------------------------------------------------------------------------------|----------------------------------------------------------------------------------------------------|-----|
| 🜪 🔿 🚰 https://idp.uni-magdeburg.de/idp/Authn/UserPassword                                                                                                    |                                                                                                    | ☆ = |
| OTTO VON GUERICKE<br>UNIVERSITÄT<br>MAGDEBURG<br>SHIBBOLETH AN OVGU HILFE                                                                                                    |                                                                                                    |     |
| Zentraler Anmeldedienst (Single Sign-On) der OVGU :: Shibboleth Identity<br>Provider<br>Bitte speichern Sie diesen Seitenlink NICHT als Lesezeichen (Bookmark).<br>Melden Sie sich bitte mit ihrem Uni-Account an<br>Username:<br>Password:<br>Login                        | Shibboleth.<br><b>During the series of the series of the serie</b> |     |
| Zum Logout müssen Sie den Browser schließen, um zu vermeiden, daß andere Nutzer unter Ihrem Benutzerkonto<br>weiterarbeiten! Mehr dazu finden Sie hier.<br>Häufig gestellte Fragen – FAQs:<br>• Wie bekomme ich einen Uni-Account?<br>• Wo erhalte ich ein neues Passwort?? |                                                                                                    |     |

Abbildung 3: OVGU-Username und -Password

| fin Mtarbetermassage ×                                                                                                   | <u>ک</u>                                                                                       |
|----------------------------------------------------------------------------------------------------|------------------------------------------------------------------------------------------------|
| UNIVERSITÄT<br>MAGDEBURG                                                                                                 | Mirko                                                                                          |
| E-Learning OvGU Deutsch (de) 👻 🏘 My Dashboard 🗸 🚔 Meine Kurse 🗸                                                          | Sie sind angemeldet als Mirko Otto (Logout)                                                    |
| STARTSEITE / KURSE / GESUNDHEITSMANAGEMENT / MITARBEITERMASSAGE / MICH IN DIESEM KURS EINSCHREIBEN / EINSCHREIBEOPTIONEN | AVIGATION                                                                                      |
| Einschreibeoptionen                                                                                                    | <ul> <li>Startseite</li> <li>Meine Startseite</li> <li>Website</li> <li>Mein Profil</li> </ul> |
| - Selbsteinschreibung (Teilnehmer∕in)                                                                                    | <ul> <li>Dieser Kurs</li> <li>Matabeitermassage</li> <li>Meine Kurse</li> </ul>                |
| Kein Einschreibeschlüssel notwendig                                                                                      | 🗱 EINSTELLUNGEN 🖃                                                                              |
| Einschreiben                                                                                                    | Kurs-Administration  Mich in diesem Kurs einschreiben  Min Mein Profil                         |
|                                                                                                    |                                                                                                |
| - A 3NLC Alter war Chunide Thirodhina                                                                                    |                                                                                                |

Abbildung 4: Kurseinschreibung

Beim erstmaligen Anmelden im Kurs Mitarbeitermassage ist ein "Einschreiben" notwendig. Bitte klicken Sie auf den Button "Einschreiben" (siehe Abbildung 4).

# 2 Termin buchen

Wählen Sie einen Tag durch klicken auf den entsprechenden Tag aus (siehe Abbildung 5).

| / fn Kurs: Mitarbeitermas: x                                                                                                    |                                                                                                    |            |
|----------------------------------------------------------------------------------------------------|----------------------------------------------------------------------------------------------------|------------|
| nttps://elearning.ovgu.de/course/view.php?id=395                                                                                                    |                                                                                                    | ☆          |
| OTTO VON GUERICKE<br>UNIVERSITÄT<br>MAGDEBURG                                                                                                    |                                                                                                    | Mir ko     |
| E-Learning OvGU Deutsch (de) 👻 🏘 My Dashboard 👻 🚔 Meine Kurse 👻                                                                                                    | Sie sind angemeldet als Mirko Otto                                                                                                    | o (Logout) |
| STARTSEITE / MEINE KURSE / GESUNDHEITSMANAGEMENT / MITARBEITERMASSAGE                                                                                                    | CONSTELLUNGEN                                                                                                    |            |
| Mitarbeitermassage<br>Die Physiotherapeutin Rosemaire Zander und hir Praxisteam bieten für die Beschäftigen der OVGU Massagen der Rücken- und<br>Nordene und einer die Grieffelde songenerenzen and Die Mars name nich um den Berchäftigten der OVGU Massagen der                                                                                                    | Kurs-Administration<br>Abmelden aus<br>'Mitarbeitermassage'<br>Bewertungen                                                                                                    |            |
| vergünstigte some i ubereizkonerinassagen all, bie nassagen sind von den deschaugers seusk ob anlere, dazu moden<br>vergünstigte Konditionen ausgehandelt. Gönnen Sie sich also 20 Minuten Entspannung und vereinbaren Sie gleich einen Termin.<br>Angebote und Preise!                                                                                                    | 🖿 Mein Profil                                                                                                    |            |
| Wichtiger Hinweis:<br>Inre Anmeldung zur Massage ist verbindlich! Bitte haben Sie Verständnis dafür, dass das Physiotherapeuten-Team die Termine                                                                                                    | A NAVIGATION                                                                                                    |            |
| planen muss. Sollten Sie einen Termin einmal nicht wahrnehmen können, versuchen Sie eine Ersatzperson zu finden oder löschen<br>Sie umgehend Ihren Termin aus dem Online-Anmeldesystem, so dass er an andere Mitarbeiterinnen/Mitarbeiter vergeben werden<br>kann.<br>Für kurzfristige Absagen ist das Physiotherapeutenteam während der Massagezeiten<br>unter Tel: 19837 im Massageraum zu ereichen. Vielen Dankl<br>Mittwoch, 01.04.2015<br>Donnerstag, 02.04.2015 | <ul> <li>Startseite</li> <li>Meine Startseite</li> <li>Website</li> <li>Mein Profil</li> <li>Dieser Kurs</li> <li>Mitarbeitermassage</li> <li>Teilnehmer/innen</li> <li>Allgemeines</li> <li>Meine Kurse</li> </ul> |            |
|                                                                                                    | Q SUCHE IN FOREN                                                                                                    |            |

Abbildung 5: Tag wählen

| ittwoch, 01.04.2015 × 🔃<br>8 🖉 🙆 https://eleaming.ovgu.de/mod/booking/view.php | p?id=3609                                 |                                             |
|--------------------------------------------------------------------------------|-------------------------------------------|---------------------------------------------|
| UNIVERSITÄT<br>MAGDEBURG                                                       |                                           | Mirko                                       |
| E-Learning OvGU Deutsch (de) - 🍪 My Dashboard -                                | 🚔 Meine Kurse 👻                           | Sie sind angemeldet als Mirko Otto (Logout) |
| STARTSEITE / MEINE KURSE / GESUNDHEITSMANAGEMENT / MITARBEITERMAS              | SAGE / ALLGEMEINES / MITTWOCH, 01.04.2015 | COS EINSTELLUNGEN 📼                         |
| Mittwoch, 01.04.2015                                                           |                                           | Kurs-Administration                         |
| Zur Liste m                                                                    | einer Buchungen                           | Mein Profil                                 |
| Auswant Buchung                                                                | Noch verfügbar                            |                                             |
| Jetzt buchen                                                                   |                                           | 👬 NAVIGATION 📼                              |
| Noch nicht gebucht Termin: 10:20 - 10:40 Uhr                                   | Plätze: 1 / 1                             | startseite                                  |
| Plätze verfügbar                                                               |                                           | Meine Startseite                            |
|                                                                                |                                           | Website                                     |
| Jetzt buchen                                                                   |                                           | Dieser Kurs                                 |
| Noch nicht gebucht Termin: 10:40 - 11:00 Uhr                                   | Plätze: 1 / 1                             | 🐃 Mitarbeitermassage                        |
| Plätze verfügbar                                                               |                                           | Teilnehmer/innen                            |
|                                                                                |                                           | Mittwoch 01.04.2015                         |
| Jetzt buchen                                                                   |                                           | S Donnerstag, 02.04.2015                    |
| Noch nicht gebucht Termin: 11:00 - 11:20 Uhr                                   | Plātze: 1/1                               | Meine Kurse                                 |
| Plätze verfügbar                                                               |                                           |                                             |
|                                                                                |                                           |                                             |

Abbildung 6: Termin buchen

Es wird eine Liste mit den Terminen/Buchungseinträgen angezeigt. Bei noch freien Terminen ist der Button "Jetzt buchen" sichtbar. Mit klicken auf den Button "Jetzt buchen" können Sie eine Buchung eines Termins vornehmen (Abbildung 6).

| mhttps://elearning.ovgl ×                                                                                                    |                                                                                                    |
|----------------------------------------------------------------------------------------------------|----------------------------------------------------------------------------------------------------|
| ← ⇒                                                                                                    | ය<br>                                                                                                    |
| OTTO VON GUIRICCEE<br>UNIVERSITÄT<br>MAGDEBURG                                                                                                    | Mirko                                                                                                    |
| E-Learning OvGU Deutsch (de) 👻 🕸 My Dashboard 👻 🚔 Meine Kurse 👻                                                                                     | Sie sind angemeldet als Mirko Otto (Logout)                                                                                                    |
| startseite / meine kurse / gesundheitsmanagement / mitarbeitermassage / allgemeines / mittwoch, 01.04.2015<br>Bitte bestätigen Sie folgende Buchung | EINSTELLUNGEN    Min Kurs-Administration  Min Profil                                                                                                    |
| Termin: 10:20 - 10:40 Uhr<br>Ich habe folgende Buchungsbedingungen gelesen und erkläre mich damit einverstanden:                                    | A NAVIGATION                                                                                                    |
| http://www.orgundgesundheit.orgu.de/Angebote/Mitarbeitermassage.html<br>Weiter Abbrechen                                                            | <ul> <li>Startseite</li> <li>Meine Startseite</li> <li>Website</li> <li>Weine Yorki</li> <li>Dieser Kurs</li> <li>Mirahettermassage</li> <li>Teinehmer/innen</li> <li>Allgemeines</li> <li>Mitanoch, 01.04.2015</li> <li>Meine Kurse</li> </ul> |

Abbildung 7: Buchung bestätigen

| 2 Attps://elearning.ovgu.de/mod/booking/view.php                                                                                                    |                                                                                                    |
|----------------------------------------------------------------------------------------------------|----------------------------------------------------------------------------------------------------|
| UNIVERSITÄT<br>MAGDEBURG                                                                                                    | Mirko                                                                                                    |
| E-Learning OvGU Deutsch (de) 👻 🏘 My Dashboard 👻 🚔 Meine Kurse 👻                                                                                                    | Sie sind angemeldet als Mirko Otto (Logout)                                                                                            |
| STARTSEITE / MEINE KURSE / GESUNDHEITSMANAGEMENT / MITARBEITERMASSAGE / ALLGEMEINES / MITWOCH, 01.04.2015<br>Vielen Dank für ihre Buchung vurde erfolgreich gespeichert und ist somit abgeschlossen. Sie können nun<br>weitere Online-Seminare buchen oder bereits getatigte Buchungen verwalten | EINSTELLUNGEN                                                                                                    |
| Weiter                                                                                                    | MAVIGATION     Startseite     Meine Startseite     Website     Mein Profil     Dieser Kurs     Minarbeitermassage     Filehehmer/innen |
|                                                                                                    | <ul> <li>Allgemeines</li> <li>Hitwoch, 01.04.2015</li> <li>Donnestag, 02.04.2015</li> <li>Meine Kurse</li> </ul>                       |

Abbildung 8: Information nach Buchungsabschluss

| ✓ fit Mittwoch, 01.04.2015 × ★ ② A https://eleaming.ovgu.de/mod/booking/view.php?id=3609                                                                                  | · · · · · · · · · · · · · · · · · · ·                                                                                                    |
|----------------------------------------------------------------------------------------------------|----------------------------------------------------------------------------------------------------|
| CTO VON AUERICAL<br>UNIVERSITÄT<br>MÄGDE BURG                                                                                                    | M ir ko                                                                                                    |
| E-Learning OvGU Deutsch (de) 🗸 🏘 My Dashboard 🗸 🚔 Meine Kurse 🗸                                                                                                    | Sie sind angemeldet als Mirko Otto (Logout)                                                                                                    |
| STARTSEITE / MEINE KURSE / GESUNDHEITSMANAGEMENT / MITARBEITERMASSAGE / ALLGEMEINES / MITTWOCH, 01.04.2015<br>Mittwoch, 01.04.2015<br>Buchungsbedingungen - bookingpolicy | EINSTELLUNGEN                                                                                                    |
| Zur Liste meiner Buchungen<br>Auswahl Buchung Noch verf                                                                                                    |                                                                                                    |
| Gebucht<br>Ausgebucht<br>Buchung stornieren Termin: 1020 - 1040 Uhr Plätze: (                                                                                             | 0/1     Image: Constraint of the image: Constraint of the image: Const |
| Jetzt buchen<br>Noch nicht gebucht Termin: 10:40 - 11:00 Uhr Plätze: 1<br>Plätze verfügbar                                                                                | Marbeitermassage<br>In Teinehmet/innen<br>In Allgemeines<br>In Allgemeines<br>In Mine Kurse<br>In Meine Kurse                                                                                                    |
| Jetzt buchen<br>Noch nicht gebucht Termin: 11:00 - 11:20 Uhr Plätze : 1<br>Plätze verfügbar                                                                               | 1/1                                                                                                    |

Abbildung 9: Buchungsübersicht nach der Buchung

Nach Abschluss der Buchung ist Ihre Buchung in der Liste mit den Terminen/Buchungseinträgen in grüner Farbe dargestellt (siehe Abbildung 9). Innerhalb von 20 Minuten wird Ihnen eine Buchungsbestätigung per Mail zugestellt (Abbildung 10).

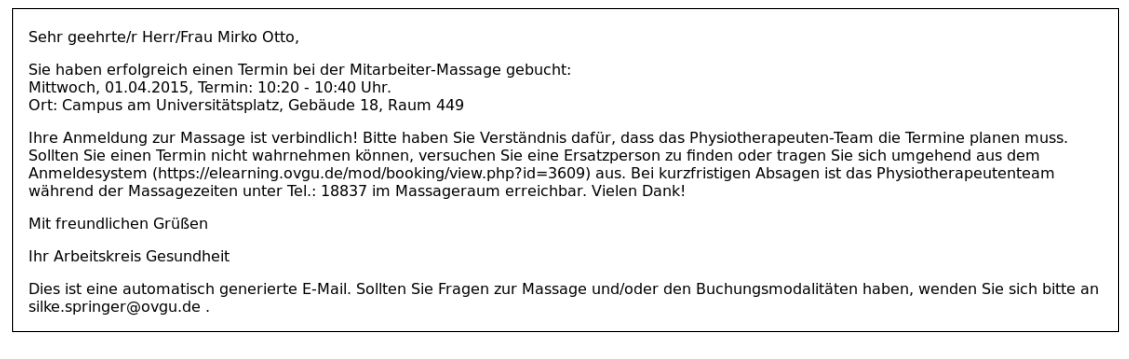

Abbildung 10: Buchungsbestätigung per Mail

# 3 Termin/Buchung stornieren

Um eine Buchung zu stornieren, wählen Sie einen Tag (siehe Abbildung 5) oder kopieren Sie die URL aus Ihrer Buchungsbestätigungs-Mail in Ihren Webbrowser. Klicken Sie bei Ihrer Buchung auf den Button "Buchung stornieren" (Abbildung 11).

| fn Mittwoch, 01.04.2015 ×                                                                           |                |                                                                                                    |
|----------------------------------------------------------------------------------------------------|----------------|----------------------------------------------------------------------------------------------------|
| ≑ 🗦 🛃 💊 https://eleaming.ovgu.de/mod/booking/view.php?id=3609                                       |                | ې<br>م                                                                                                    |
| OTTO VON GUERICKE<br>UNIVERSITÄT<br>MAGDEBURG                                                       |                | Mirko                                                                                                    |
| E-Learning OvGU Deutsch (de) 🕶 🏘 My Dashboard 🗸 🚔 Meine Kurse 🗸                                     |                | Sie sind angemeldet als Mirko Otto (Logout)                                                                        |
| STARTSEITE / MEINE KURSE / GESUNDHEITSMANAGEMENT / MITARBEITERMASSAGE / ALLGEMEINES / MITTWOCH, 01. | 04.2015        | CONSTELLUNGEN                                                                                                    |
| Mittwoch, 01.04.2015                                                                                |                | Kurs-Administration                                                                                                |
| Buchungsbedingungen - bookingpolicy<br>Zur Liste meiner Buchungen                                   |                | III Mein Profil                                                                                                    |
| Auswahl Buchung                                                                                     | Noch verfügbar |                                                                                                    |
| Gebucht<br>Ausgebucht<br>Buchung stornieren Termin: 1020 - 10:40 Uhr                                | Plätze: 0/1    | Starseite Meine Startseite Website Mein Profil Dieser Kurs                                                         |
| Jetzt buchen                                                                                        |                | <ul> <li>Mitarbeitermassage</li> <li>Teilnehmer/innen</li> </ul>                                                   |
| Noch nicht gebucht Termin: 10:40 - 11:00 Uhr<br>Plätze verfügbar                                    | Plätze: 1/1    | <ul> <li>Allgemeines</li> <li>Mittwoch, 01.04.2015</li> <li>Donnerstag. 02.04.2015</li> <li>Meine Kirce</li> </ul> |
| Jetzt buchen                                                                                        |                |                                                                                                    |
| Noch nicht gebucht Termin: 11:00 - 11:20 Uhr<br>Platze verfügbar                                    | Plātze: 1 / 1  |                                                                                                    |

Abbildung 11: Buchung stornieren

| Attps://elearning.ovgu.de/mod/booking/view.php                                                                                                    |                                                                                                    |
|----------------------------------------------------------------------------------------------------|----------------------------------------------------------------------------------------------------|
| OTTO VON GUERICCE<br>UNIVERSITÄT<br>MAG DE BU RG                                                                                                    | Mirko                                                                                                    |
| E-Learning OvGU Deutsch (de) 👻 🏘 My Dashboard 👻 🚔 Meine Kurse 👻                                                                                                | Sie sind angemeldet als Mirko Otto (Logout)                                                                                                    |
| STARTSEITE / MEINE KURSE / GESUNDHEITSMANAGEMENT / MITARBEITERMASSAGE / ALLGEMEINES / MITTWOCH, 01.04.2015<br>Wollen Sie wirklich folgende Buchung stormieren? | EINSTELLUNGEN                                                                                                    |
| Termin: 10:20 - 10:40 Uhr<br>Kursbeainn nicht festaeleat - Kursende nicht festaeleat                                                                           | Mein Profil                                                                                                    |
| Weiter bbbrechen                                                                                                    | KAVIGATION     Startseite     Meine Startseite     Meine Profil     Meine Profil     Meine Profil     Meine Profil     Dieser Kurs     Matarbeitermassage     Teilnehmer/innen     Allgemeines     Allgemeines     Mittwoch, 01.04.2015     Meine Kurse |

Abbildung 12: Buchung stornieren - Nachfrage

| m https://elearning.ovgl ×                                                                                 |                                             |
|----------------------------------------------------------------------------------------------------|---------------------------------------------|
| 🖶 🔁 🙆 https://elearning.ovgu.de/mod/booking/view.php                                                       | <u>ක</u>                                    |
| OTTO VON GUIAICAE<br>UNIVERSITÄT<br>MAGDEBURG                                                              | Mir ko                                      |
| E-Learning OvGU Deutsch (de) 👻 🏘 My Dashboard 👻 🚔 Meine Kurse 👻                                            | Sie sind angemeldet als Mirko Otto (Logout) |
| STARTSEITE / MEINE KURSE / GESUNDHEITSMANAGEMENT / MITARBEITERMASSAGE / ALLGEMEINES / MITTWOCH, 01.04.2015 | CONSTELLUNGEN                               |
| Weiter                                                                                                    | Kurs-Administration                         |
|                                                                                                    | 🖿 Mein Profil                               |
|                                                                                                    | 🚠 NAVIGATION 📼                              |
|                                                                                                    | 🗫 Startseite                                |
|                                                                                                    | Meine Startseite                            |
|                                                                                                    | Mebsite                                     |
|                                                                                                    | 🖿 Mein Profil                               |
|                                                                                                    | 🐃 Dieser Kurs                               |
|                                                                                                    | Mitarbeitermassage                          |
|                                                                                                    | Alloemeines                                 |
|                                                                                                    | Mittwoch. 01.04.2015                        |
|                                                                                                    | Donnerstag, 02.04.2015                      |
|                                                                                                    | Meine Kurse                                 |

Abbildung 13: Buchung stornieren - Rückmeldung

Nach Abschluss der Stornierung ist Ihre Buchung in der Liste mit den Terminen/Buchungseinträgen wieder als buchbar mit dem Button "Jetzt buchen" dargestellt (siehe Abbildung 6). Innerhalb von 20 Minuten wird Ihnen eine Stornierungsbestätigung per Mail zugestellt (Abbildung 14).

Sehr geehrte/r Herr/Frau Mirko Otto,

ihr Massagetermin am Mittwoch, 01.04.2015, Termin: 10:20 - 10:40 Uhr wurde erfolgreich gelöscht.

Wenn Sie einen neuen Termin buchen wollen, loggen Sie sich bitte wieder im Anmeldesystem (https://elearning.ovgu.de/mod/booking /view.php?id=3609) ein.

Bei kurzfristigen Absagen ist das Physiotherapeutenteam während der Massagezeiten unter Tel.: 18837 im Massageraum oder unter 0177 /2598922 (Frau Zander) erreichbar.

Mit freundlichen Grüßen Ihr Arbeitskreis Gesundheit

Dies ist eine automatisch generierte E-Mail. Sollten Sie Fragen zur Massage und/oder den Buchungsmodalitäten haben, wenden Sie sich bitte an silke.springer@ovgu.de .

Abbildung 14: Buchung stornieren - Bestätigung per Mail